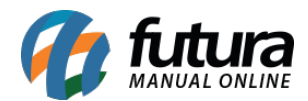

## 1 - Melhorias na Consulta Simplificada nas Telas de Cadastros

Nesta versão, foram implementadas melhorias na funcionalidade de pesquisa simplificada nas telas de cadastro que possuem essa opção. As regras para a pesquisa agora funcionam da seguinte maneira:

- Ao realizar a pesquisa com menos de 12 dígitos numéricos, os primeiros resultados exibidos serão os IDs que contêm os valores informados, além do CNPJ ou CPF, conforme o número de dígitos inseridos.
- Ao realizar a pesquisa com mais de 5 dígitos numéricos, os resultados também incluirão a Inscrição Estadual ou RG.
- Quando a pesquisa for realizada com letras, os primeiros resultados trarão a razão social ou nome fantasia.
- Ao realizar a pesquisa com o símbolo "@", os primeiros resultados exibidos serão os emails correspondentes aos valores inseridos.

Segue abaixo um comparativo de exemplo com a versão anterior:

#### Versão anterior

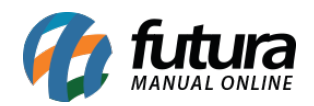

\$\$ ~\$ ~

| tada | <b>∙</b> DiΩ | pite aqui para pesquisar               | Links Uteis 👻 Outras Soluções         | - 🔚 - 🕤          | Clique Aqui I  | oortar Configurações<br>Para Licenciar! [ | ) · 🔣 · Acesso Rem   | oto Futu | 'ix<br>ra - 🌴 - 🌥 - 🜲 | 0 |
|------|--------------|----------------------------------------|---------------------------------------|------------------|----------------|-------------------------------------------|----------------------|----------|-----------------------|---|
| / c  | adastro      | o de Cliente 🗙                         |                                       |                  |                |                                           |                      |          |                       | - |
| 1    | lovo (F      | 2] Editar [F3] Excluir                 | Gravar [F10] Cancelar [F9] Salvar Co  | ntato no Celular |                |                                           |                      |          |                       |   |
| Con  | sulta        | Principal Agenda Análise do Cliente An | otações Diversas                      |                  |                |                                           |                      |          |                       |   |
| - P  | esquis       | a Simplificada                         |                                       |                  |                |                                           |                      |          |                       |   |
| Cons | ulta         | 15                                     | Q                                     | Peso             | quisar         | Limpar Pesquisa [F                        | 4]                   |          |                       |   |
| + P  | esqui        | sa Avançada                            |                                       |                  |                |                                           |                      |          |                       |   |
| C    | odigo        | Razao Social                           | Fantasia                              | Fone             | Celular        | Cidade                                    | CPF/CNPJ             | UF       | Aprovado no Site      | ^ |
| •    | 3901         | CLIENTE FISICO SANTA CATARINA - (R)    | CLIENTE FISICO SANTA CATARINA - (F)   | (48) 3986-2091   | (48) 9885-249  | CRICIUMA                                  | 078.156.959-14       | SC       | Não                   |   |
|      | 2601         | CLIENTE JURIDICO GARA (R)              | CLIENTE JURIDICO GEARA (F)            | (71) 2946-3571   | (71)98205-8802 | SALVADOR                                  | 38.378.446/0001-27   | BA<br>CE | Não                   |   |
|      | 4001         | CLIENTE JURIDICO SANTA CATARINA - (R)  | CLIENTE JURIDICO SANTA CATARINA - (F) | (49) 3911-5659   | (49)99782-0040 | CHAPECO                                   | 28.522.101/0001-41   | SC       | Não                   |   |
|      | 1801         | CLIENTE JURIDICO SÃO PAULO - (R)       | CLIENTE JURIDICO SÃO PAULO - (F)      | (99)99999-9999   | (99)99999-9999 | OSASCO                                    | 28.528.152/0001-80   | SP       | Não                   |   |
|      | 1            | EMPRESA LUCRO PRESUMIDO - (R)          | EMPRESA LUCRO PRESUMIDO - (F)         | (19) 3384-3800   | (19)99155-6677 | SANTA BARBARA D'OE                        | S 03.652.170/0001-49 | SP       | Sim                   |   |
|      | 8801         | ESCOLA TESTE                           | ESCOLA TESTE                          | (99)99999-9999   |                | CAMPINAS                                  | 21.227.867/0001-54   | SP       | Não                   |   |
|      | 15           | VISA DEBITO                            | VISA DEBITO                           |                  |                |                                           |                      | MA       | Sim                   |   |
|      |              |                                        |                                       |                  |                |                                           |                      |          |                       |   |
|      |              |                                        |                                       |                  |                |                                           |                      |          |                       |   |
|      |              |                                        |                                       |                  |                |                                           |                      |          |                       |   |
|      |              |                                        |                                       |                  |                |                                           |                      |          |                       |   |

Inativos Negativados

## Versão Atual

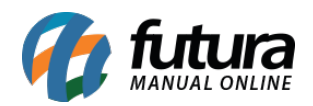

| Cadastros Estoque Vendas Fiscal Contas a Receber Contas a Pagar Conta Corrente Impressos Etiquetas Relatorios Exportar Importar Configurações Minha Conta (Futura) Futura Pix                                                                                                    |   |
|----------------------------------------------------------------------------------------------------|---|
| <ul> <li></li></ul>                                                                                                    |   |
| Cadastro de Cliente × Novo [F2] Edtar [F3] Exclar Graver [F10] Cancelor [F9] Salvar Contato no Celular Consulta Principal Agenda Análise do Cliente Anotações Diversas - Pesquisa Simplificada Consulta I5 Pesquisa Avançada Codigo CPF/CNP/ Razao Social Fantasia Codigo CPF/CNP/ Razao Social Fantasia Sim (48) 9956-2091 (48) 9955-249 CRICIUMA SC 32.356.255.9 directiventesicobaliade) 15 VISA DEBITO Sim (48) 9956-2091 (48) 9955-249 CRICIUMA SC 32.356.255.9 directiventesicobaliade) 16(1) 126 0720001357 (56) 9951-43 CRICIUMA SC 32.356.255.9 directivente HIID/Co SÃO BALIDO SE                                                                                                    |   |
| Novo [F2]         Edtar [F3]         Exclar         Gravar [F10]         Cancelar [F9]         Salvar Contato no Celular           Consulta         Analise do Cliente         Analise do Cliente         Analise do Cliente         Analise do Cliente         Analise do Cliente         Consulta           - Pesquisa Simplificad         IS         O         Pesquisar         Lupar Pesquisa [F4]           - Pesquisa Avançada         Conjo CPF/CNPJ         Razao Social         Fantasia         Aprovado no Site         Fone         Celular         Clidade         UF         Inscrição/RG         E-Mail           15         VISA DEBITO         VISA DEBITO         Sim         Não         (Ha) 5955-2091         (Ha) 5955-2091         (Ha) 5955-2091         (Ha) 5955-2091         (Ha) 1995-2091         Sc. 23,255,9         (Heriteriscobalia@)           101         124 (Ha) 124 (Ha) 104 (Ha)         Sc. 23,255,0         Cliente FISICO SANTA CATARINA - (P)         CLIENTE FISICO SANTA CATARINA - (P)         Não         (Ha) 5955-2091         (Ha) 104 (Ha) 104 (Ha)         Sc. 23,255,9         (Heriteriscobalia@)           101         124 (Ha) 124 (Ha) 12                                                                                                    |   |
| Consulta Principal Agenda Análise do Cliente Anotações Diversas - Pesquisa Simplificada Consulta 15 Pesquisa Avançada Codigo CPF/CNPI Razao Social Fantasia Aprovado no Site Fone Celular Cidade UF Inscrição/RG E-Mail Sim (48) 9865-2091 (48) 9855-249 CRICIUMA SC 32.356.255-9 dilemtefriscobahajaĝi fon 13 de 13 2000 SISE Fone Celular Cidade UF Inscrição/RG E-Mail Sim (48) 9865-2091 (48) 9855-249 CRICIUMA SC 32.356.255-9 dilemtefriscobahajaĝi fon 13 de 13 2000 SISE Fone Celular Cidade UF Inscrição/RG E-Mail                                                                                                    |   |
| • Pesquisa Simplificada           Consulta         15         Pesquisa Y         Limpar Pesquisa [F4]           • Pesquisa Avançada         -         -         -         -         -         -         -         -         -         -         -         -         -         -         -         -         -         -         -         -         -         -         -         -         -         -         -         -         -         -         -         -         -         -         -         -         -         -         -         -         -         -         -         -         -         -         -         -         -         -         -         -         -         -         -         -         -         -         -         -         -         -         -         -         -         -         -         -         -         -         -         -         -         -         -         -         -         -         -         -         -         -         -         -         -         -         -         -         -         -         -         -         -         -         -                                                                                                    |   |
| Consulta         IS         Pesquisar         Limpar Pesquisa [F4]           + Pesquisa Avançada<br>Codigo         CPF/CNP         Razao Social         Fantasia         Aprovado no Site         Fone         Cidade         UF         Inscrição/RG         E-Mail           15         VISA DEBITO         Sim         MA         Inscrição/RG         E-Mail           3901 078.156.959-14         CLIENTE FISICO SANTA CATARINA - (R)         CLIENTE FISICO SANTA CATARINA - (R)         Não         (Ha) 9985-2091         (Ha) 0985-2249         CRICIUMA         SC         32.356.255-9         ieinterfisicobalaida           101 124 del 7027001 ST         FORMEFEGNE BUIRINC GÃO RABINA - (R)         CLIENTE FISICO SANTA CATARINA - (R)         Não         (Ha) 9985-2091         (Ha) 0980-2091         SC         32.356.255-9         ieinterfisicobalaida           101 124 del 702001 ST         FORMEFEGNE BUIRINC GÃO RABINA - (R)         CLIENTE FISICO SANTA CATARINA - (R)         Não         (Ha) 9990-20901         SC         22.356.255-9         ieinterfisicobalaida           101 124 del 702001 ST         FORMEFEGNE BUIRINC GÃO RABINO ST         FORMEFEGNE BUIRINC GÃO RABINO ST         SC         23.356.255-9         164.1327113         SC         23.356.255-9         164.1327113         SC         23.356.255-9         164.1327113         SC         23.356.255-9         1                                                                                                    |   |
| • Pesquisa Avançada         Codiço         CPF/CNPJ         Razao Social         Fantasia         Aprovado no Site         Fone         Celular         Cidade         UF         Inscrição/RG         E-Mail           15         VISA DEBITO         VISA DEBITO         Sim         MA         Identificação/RG         E-Mail           3001 078.156.959.14         CLIENTE FISICIO SANTA CATARINA. (P)         CLIENTE FISICIO SANTA CATARINA. (P)         Não         (Ha) 5965-2091         (Ha) 5965-2090         CRICIUMA         SC         323.55.259-0         (IenteFisicion Bailto)         Endure Fine De UIBITICO SÃO RADIDO. 100.000         SC         82.355.259-0         Internitivo Bailto         100.000.000.0000         Endure Fine De UIBITICO SÃO RADIDO.000.0000.0000.0000.0000.0000.0000.0                                                                                                    |   |
|                                                                                                    |   |
| Colligit         Circle Visa         Nasa         Participation         Second         Colligation         Colligation <thcolligation< th="">         Colligation         Colliga</thcolligation<>                                                                                                    |   |
| 10     10     10     10     10     10     10     10     10     10     10     10     10     10     10     10     10     10     10     10     10     10     10     10     10     10     10     10     10     10     10     10     10     10     10     10     10     10     10     10     10     10     10     10     10     10     10     10     10     10     10     10     10     10     10     10     10     10     10     10     10     10     10     10     10     10     10     10     10     10     10     10     10     10     10     10     10     10     10     10     10     10     10     10     10     10     10     10     10     10     10     10     10     10     10     10     10     10     10     10     10     10     10     10     10     10     10     10     10     10     10     10     10     10     10     10     10     10     10     10     10     10     10     10     10     10     10     10     10     10     10     10     10     10     10     10     10     10     10     10     10     10     10     10     10     10     10     10     10     10     10     10     10     10     10     10     10     10     10     10     10     10     10     10     10     10     10     10     10     10     10     10     10     10     10     10     10     10     10     10     10     10     10     10     10     10     10     10     10     10     10     10     10     10     10     10     10     10     10     10     10     10     10     10     10     10     10     10     10     10     10     10     10     10     10     10     10     10     10     10     10     10     10     10     10     10     10     10     10     10     10     10     10     10     10     10     10     10     10     10     10     10     10     10     10     10     10     10     10     10     10     10     10     10     10     10     10     10     10     10     10     10     10     10     10     10     10     10     10     10     10     10     10     10     10     10     10     10     10     10     10     10     10     10     10     10     10     10     10     10     10     10 |   |
| 2501 0/6.156.35514 CUERTIC FISICO SARTA CATARITAS (N) CUERTIC FISICO SARTA CATARITAS (N) NO (H) 2500-249 CRUCUMA SC 25.2550.250 CIERTICINO DATING (N) 1501 1240 727/0001 57 FORDECTOD IIIDIOLO SÃO DATIO (N) 1501 1240 727/0001 57 FORDECTOD IIIDIOLO SÃO DATIO (N) 1501 12400 727/0001 57 FORDECTOD IIIDIOLO SÃO DATIO (N) 1501 1240 727/0001 57 FORDECTOD IIIDIOLO SÃO DATIO (N) 1501 1240 727/0001 57 FORDECTOD IIIDIOLO SÃO DATIO (N) 1501 1240 727/0001 57 FORDECTOD IIIDIOLO SÃO DATIO (N) 1501 1240 727/0001 57 FORDECTOD IIIDIOLO SÃO DATIO (N) 1501 1240 727/0001 57 FORDECTOD IIIDIOLO SÃO DATIO (N) 1501 1240 727/0001 57 FORDECTOD IIIDIOLO SÃO DATIO (N) 1501 1240 727/0000000000000000000000000000000000                                                                                 |   |
| 10011170001700007000070000000000000000                                                                                                    | 1 |
|                                                                                                    |   |
| 3001 51:531/590001-45 VISA RUMMINISIKADOKA DE CARLOES DE CREDITO VISA ADMINISIKADOKA DE CARLOES DE Não                                                                                                    |   |
| 1 /3.40,032,0001-25 EMPRESA LOCKO PRESUMIDO - (R) EMPRESA LOCKO PRESUMIDO - (R) Sim [19) 3554-3600 (19) 9913-25607 SANIA BARGARA DI DESCIO                                                                                                    | 0 |
| 3001 923157/00001-82 CUERTE TESTE POV JURIDICO CUERTE TESTE POV JURIDICO RIBO RIL                                                                                                    |   |
| 3 34,444,462/001-90 EMPRESA LÜCKÖ PRESOMIDO KI NAO (19) 9999-9999 PARATT KI TISTITISS EMBI@mail.com                                                                                                    |   |
| 4001 28.322.101/0001-41 CLIENTE JURIDICO SANTA CATARINA - (R) CLIENTE JURIDICO SANTA CATARINA - (P) Não (49) 9911-5659 (49) 997782-0040 CHAPECO SC 403459940 clientejundicosantac                                                                                                    | a |
| 2201 27.095.284/0001-93 CLENTE JURIDICO CEARA - (R) CLENTE JURIDICO CEARA - (R) Não (85) 2534-2390 (85) 98372-1157 FORTALEZA CE 200240439 cliente juridico ceara @                                                                                                    |   |

|          |             | \$\$<br>\$ |
|----------|-------------|------------|
| Inativos | Negativados |            |
|          |             |            |

## 2 - Autenticação de e-mail via OAuth 2.0 - Gmail e Outlook

#### Caminho: *Cadastros > Geral > E-mail*

Nesta versão, foi implementado uma nova forma de configurar o e-mail no sistema, através do OAuth 2.0, e atualmente este recurso esta disponível para os e-mails do **Gmail** e **Outlook**.

Para utilizá-lo, é necessário indicar o *Tipo Autenticação* **OAuth 2.0**, quando habilitado esta opção, habilitará as opções para indicar se **Provedor** será Gmail ou Outlook.

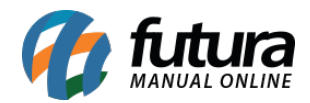

| Configuraca | io de E-Mails 🗙                                                     |
|-------------|---------------------------------------------------------------------|
| Novo [F2]   | Editar [F3] Excluir Gravar [F10] Cancelar [F9]                      |
| Consulta Pr | incipal                                                             |
| Código      | 301 Tipo Autenticação OAuth 2.0 V Enviar cópia no e-mail da empresa |
| Nome        | TESTE OAUTH - GMAIL                                                 |
| Assunto     | TESTE OAUTH - GMAIL                                                 |
| E-Mail      | futurasistemas.drive@gmail.com                                      |
| Prioridade  | Urgente V                                                           |
| Formato     | Texto 🗸                                                             |
| Repositório | C:\Futura - TRUNK\ ***                                              |
| Usuário     |                                                                     |
| Assinatura  | TESTE ASSINATURA                                                    |
|             |                                                                     |
|             |                                                                     |
|             | 0                                                                   |
| Provedor    | GMail                                                               |
| •           |                                                                     |
| Não autent  | icado                                                               |
| AU          |                                                                     |
|             |                                                                     |

Ao clicar, irá abrir o navegador para realizar o login:

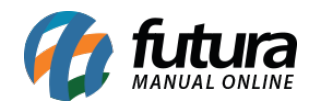

| Configuraca | o de E-Mails ×                                                    |                  |                                                                  |
|-------------|-------------------------------------------------------------------|------------------|------------------------------------------------------------------|
| Novo [F2]   | Editar [F3] Excluir Gravar [F10] Cancelar [F9]                    |                  |                                                                  |
| Consulta Pr | incipal                                                           |                  |                                                                  |
| Código      | 0 Tipo Autenticação OAuth 2.0 V Enviar cópia no e-mail da empresa |                  |                                                                  |
| Nome        | TESTE OAUTH - GMAIL                                               |                  |                                                                  |
| Assunto     | TESTE OAUTH - GMAIL                                               |                  | G Fazer login com o Google                                       |
| E-Mail      | futurasistemas@gmail.com                                          |                  |                                                                  |
| Prioridade  | Urgente ~                                                         |                  |                                                                  |
| Formato     | Texto ~                                                           |                  |                                                                  |
| Repositório | C:\FUTURA                                                         |                  |                                                                  |
| Usuário     |                                                                   | Aguardando Login | Fazer login                                                      |
| Assinatura  | TESTE ASSINATURA                                                  | 5 5              | Prossequir para Futura Sistemas                                  |
|             |                                                                   | . )              |                                                                  |
|             |                                                                   | $\bigcirc$       | E-mail ou telefone                                               |
|             | ۲                                                                 |                  | futurasistemas@gmail.com                                         |
| Provedor    | GMail                                                             | Cancelar         | Esqueceu seu e-mail?                                             |
| 😢 Não auter | ticado                                                            |                  |                                                                  |
| AL          | tenticar                                                          |                  | Consulte a Política de Privacidade e os Termos de Servico do app |
|             |                                                                   |                  | Futura Sistemas antes de usá-lo.                                 |
|             |                                                                   |                  |                                                                  |
|             |                                                                   |                  | Criar conta Próxima                                              |
|             |                                                                   |                  |                                                                  |
|             |                                                                   |                  |                                                                  |
|             |                                                                   |                  | Portugues (Brasil) 👻 Ajuda Privacidade Termos                    |
|             |                                                                   |                  |                                                                  |
|             |                                                                   |                  |                                                                  |
|             |                                                                   |                  |                                                                  |

Após realizar o login, é necessário clicar em Continuar:

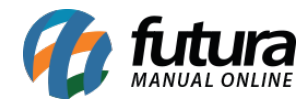

| G Fazer login com o Google |                                                                                                    |
|----------------------------|----------------------------------------------------------------------------------------------------|
| <b>6</b>                   | Quando o acesso for permitido, o app<br>Futura Sistemas poderá                                                                                                    |
| O app Futura Sistemas      | Enviar e-mail no seu nome. Saiba mais                                                                                                    |
| quer acessar sua           | Confirme se o app Futura Sistemas é confiável                                                                                                    |
| Conta do Google            | <ul> <li><u>Saiba por que você não está vendo links para a Política</u><br/>de Privacidade ou os Termos de Serviço de Futura<br/>Sistemas</li> </ul>                |
| futurasistemas@gmail.com   | Leia a <b>Política de Privacidade</b> e os Termos de Serviço de Futura<br>Sistemas para entender como o app Futura Sistemas vai processar e<br>proteger seus dados. |
|                            | Para fazer mudanças a qualquer momento, acesse sua Conta do Google.                                                                                                 |
|                            | Veja como o Google ajuda você a compartilhar dados de maneira<br>segura.                                                                                            |
|                            | Cancelar Continuar                                                                                                    |

Por fim, será apresentado que a autenticação foi concluída com sucesso e que o navegador já pode ser fechado.

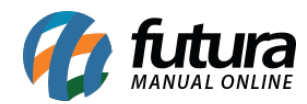

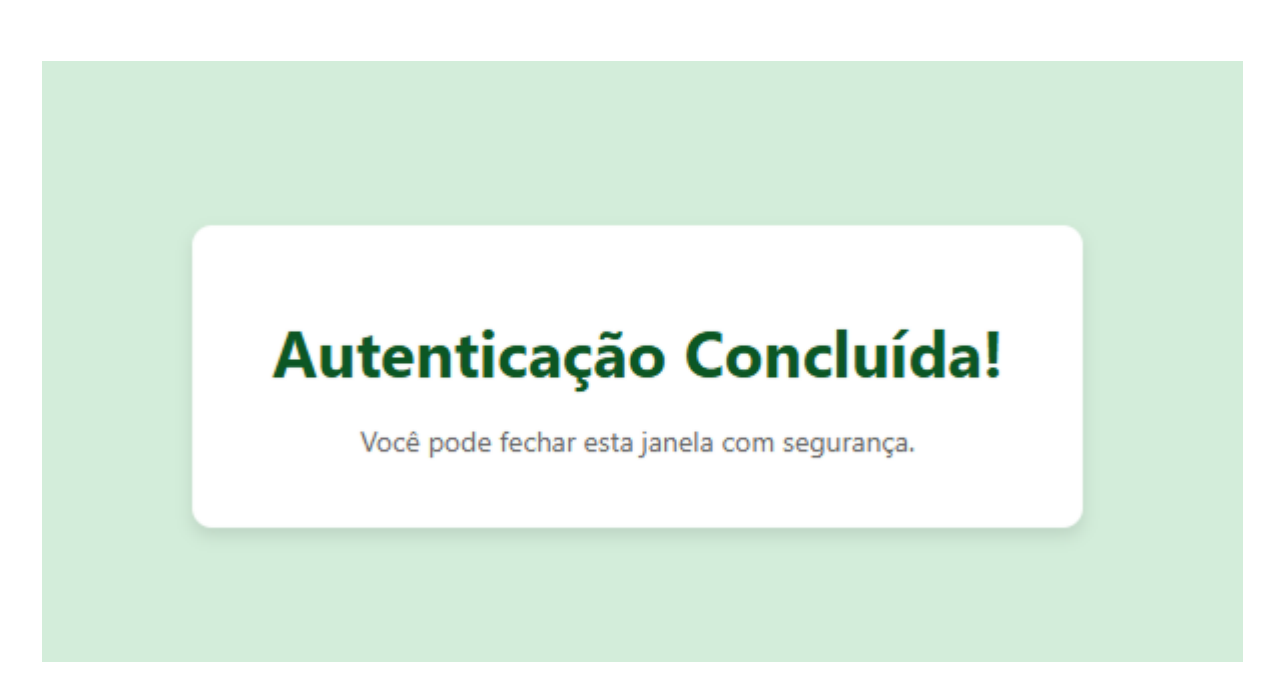

Ao retornar para o Futura Server, o email já estará configurado e pronto para uso.

| Aviso                        |        | x      |
|------------------------------|--------|--------|
| Contrained de seu successi   |        |        |
| Conta vinculada com sucesso! |        | $\sim$ |
| -                            |        |        |
|                              |        |        |
|                              |        |        |
|                              |        |        |
|                              |        |        |
| =                            |        | _      |
|                              |        | ۹×     |
| ×                            |        | -      |
|                              | Fechar |        |
|                              |        | _      |

## 3 - Refatoração no Módulo da Agenda

## Caminho: <u>Vendas > Agendamento de Vendas.</u>

Nesta nova versão do sistema, o módulo da Agenda foi refatorado. Agora, não será mais necessário habilitar o parâmetro para utilizá-lo. Após a atualização para a nova versão, o

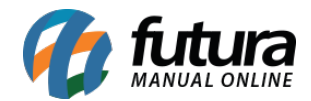

módulo estará disponível para uso.

Com essa alteração, apenas o funcionário indicado para o agendamento poderá visualizá-lo.

| Ag             | Agenda Vendedor X                                |                       |     |                      |                |
|----------------|--------------------------------------------------|-----------------------|-----|----------------------|----------------|
| Empre<br>Vende | Aresa 2 BMRRESA SIMPLES NACIONAL - (F) Pesquisar |                       |     |                      |                |
|                | Limpar Pesquisa [F4]                             |                       |     |                      |                |
|                | Novo Agendamento                                 | Todos os Agendamentos | Mês | Semana               | Hoje           |
|                | FUTURA                                           |                       |     |                      |                |
|                | TERÇA-FEIRA                                      |                       |     | 1 1                  | março 2025     |
|                |                                                  |                       |     | 9 23 24              | 25 26 27 28 1  |
|                |                                                  |                       |     | 10 2 3               | 4 5 6 7 8      |
| 08             | 3                                                |                       |     | 12 16 17             | 18 19 20 21 22 |
|                |                                                  |                       |     | 13 23 24<br>14 30 31 | 25 26 27 28 29 |
| 09             | agendamento cliente físico SP                    |                       |     |                      | abril 2025     |
|                |                                                  |                       |     | D S                  | TQQSS<br>1234  |
| 10             |                                                  |                       |     | 15 6 7               | 8 9 10 11 1    |
|                |                                                  |                       |     | 10 13 14             | 22 23 24 25 2  |
| 11             | 1                                                |                       |     | 18 27 28             | 29 30          |
|                |                                                  |                       |     |                      | maio 2025      |
| 12             | 2                                                |                       |     | D S                  | TQQSS          |
| 12             |                                                  |                       |     | 18                   | 67891          |
| 10             |                                                  |                       |     | 20 11 12             | 13 14 15 16 17 |
| 14             | 4                                                |                       |     | 22 25 26             | 27 28 29 30 31 |
| 14             |                                                  |                       |     |                      | inche 2025     |
| 15             | 5                                                |                       |     | D S                  | TQQS 5         |
| _ 6            |                                                  |                       |     | 23 1 2               | 3 4 5 6 7      |
| 16             | 5                                                |                       |     | 25 15 16             | 17 18 19 20 21 |
|                |                                                  |                       |     | 26 22 23             | 24 25 26 27 28 |
| 17             | 7                                                |                       |     | 28 6 7               | 8 9 10 11 12   |
|                |                                                  |                       |     |                      |                |
| Sta            | Status: Programado Finalizado Cancelado          |                       |     |                      |                |

Contudo, esse usuário ainda terá a permissão de criar novos agendamentos para outros funcionários. Além disso, caso um agendamento seja criado sem ter um funcionário indicado, ele será visível para todos os usuários.

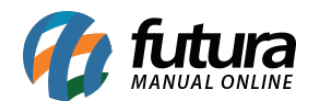

| Ag    | enda Vendedor × Cadastro de Usuário |               |                                  |                                                  | •        |
|-------|-------------------------------------|---------------|----------------------------------|--------------------------------------------------|----------|
| Empre | EMPRESA SIMPLES NACIONAL - (F)      | 1             | Deep inst                        |                                                  |          |
| Vend  | edor < >                            |               | r caçada                         |                                                  |          |
|       |                                     | 🚱 Agendam     | ento – 🗆 X                       |                                                  |          |
|       |                                     | Descrição     | anendamento vendedor 2           |                                                  |          |
|       | Novo Agendamento                    | Cliente       | 1201 adds os Agendamentos        | Mês Semana Hoje                                  |          |
|       |                                     | Local/Contato |                                  |                                                  |          |
|       | TERÇA-FEIRA<br>25                   | Categoria     | 9991 CONTATO O IENTE             |                                                  | ►<br>S   |
|       |                                     | Funcionário   | 6101 VENDEDOR INTERNO 02         | 23 24 25 26 27 28                                | 1        |
|       |                                     | Início        | 25/03/2025 V 09:00               | 11 9 10 11 12 13 14 1                            | 15       |
| 08    |                                     | Final         | 25/03/2025 V 09:30               | 12 16 17 18 19 20 21 2<br>13 23 24 25 26 27 28 2 | 22<br>29 |
| 00    | agendamento vendedor2               | Status        | Programado V                     | 14 30 31<br>abril 2025                           |          |
| 05    |                                     |               |                                  | D S T Q Q S                                      | S<br>S   |
| 10    |                                     |               |                                  | 15 6 7 8 9 10 11 1                               | 12       |
|       |                                     |               |                                  | 17 20 21 22 23 24 25 2                           | 26       |
| 11    |                                     |               |                                  | 18 27 28 29 30                                   |          |
| 12    |                                     |               |                                  | maio 2025                                        | s        |
|       |                                     |               |                                  |                                                  | 3        |
| 13    |                                     |               |                                  | 20 11 12 13 14 15 16 1                           | 17       |
| 14    |                                     |               |                                  | 21 18 19 20 21 22 23 2<br>22 25 26 27 28 29 30 3 | 24<br>31 |
|       |                                     | L             |                                  | junho 2025                                       |          |
| 15    |                                     |               | Gravar (F10) Cancelar (F9) Exdur | D S T Q Q S                                      | S<br>7   |
| 16    |                                     |               |                                  | 24 8 9 10 11 12 13 1                             | 14       |
| 10    |                                     |               |                                  | 25 15 16 17 18 19 20 2<br>26 22 23 24 25 26 27 2 | 28<br>28 |
| 17    |                                     |               |                                  | 27 29 30 1 2 3 4<br>28 6 7 8 9 10 11 7           | 5<br>12  |
|       |                                     |               |                                  |                                                  |          |

Ao acessar o cadastro do cliente, será possível visualizar todos os agendamentos registrados para ele na aba "Agenda", incluindo os agendamentos realizados por outros funcionários. Essa funcionalidade visa evitar a criação de agendamentos conflitantes, com horários duplicados.

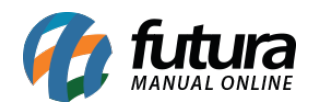

| / Ca                       | dastro de Cl  | ente ×      |                    |                    |                 |                           |      |  |  |           | •                                                                                                    |
|----------------------------|---------------|-------------|--------------------|--------------------|-----------------|---------------------------|------|--|--|-----------|----------------------------------------------------------------------------------------------------|
| N                          | ovo (F2)      | Editar [F3] | Excluir            | Gravar [F10]       | Cancelar [F9]   | Salvar Contato no Celular |      |  |  |           |                                                                                                    |
| Cons                       | ulta Princ    | ipal Agenda | Análise do Cliente | Anotações Diversas |                 |                           |      |  |  |           |                                                                                                    |
|                            | Hoje          | Semana      | Mês                | Todos os Agendam   | entos           |                           |      |  |  |           | Novo Agendamento                                                                                                    |
| 08<br>09<br>10<br>11<br>12 | QUARTA-<br>19 | FEIRA       |                    |                    |                 |                           |      |  |  |           | 4 marco 2025 →<br>D S T Q Q S S<br>9 23 24 25 26 27 28 1<br>10 2 3 4 5 6 7 8<br>11 9 10 11 12 13 14 15<br>12 16 17 18 <sup>6</sup> / <sub>2</sub> 0 2 1 22<br>12 32 24 25 26 27 28 29<br>13 30 31<br>D S T Q Q S S<br>14 1 2 3 4 5<br>15 6 7 8 9 10 11 12<br>16 13 14 15 16 17 18 19<br>17 20 21 22 23 24 25 26<br>18 27 28 29 30<br>maio 2025                                                                                                    |
| 13<br>14<br>15             | Compromi      |             |                    |                    |                 |                           |      |  |  | Próximo C | D         S         T         Q         Q         S         S           18         1         2         3         1         2         3           19         4         5         6         7         8         9         10           20         11         12         13         14         15         16         17           21         18         19         20         21         22         23         24           22         25         26         27         28         29         30         31 |
| 16<br>17                   |               |             |                    |                    |                 |                           |      |  |  |           | junho 2025<br>D S T Q Q S S<br>21 1 2 3 4 5 6 7<br>24 8 9 10 11 12 13 14<br>25 15 16 17 18 19 20 21                                                                                                    |
| 18<br>19                   | atus:         | Programado  | Finalizado         | Cancelado 🗍 Outr   | os Agendamentos |                           | <br> |  |  |           | an 22 23 24 25 26 27 28<br>27 29 30 1 2 3 4 5<br>28 6 7 8 9 10 11 12                                                                                                    |

Ao criar um agendamento para outro funcionário, apenas esse colaborador será notificado. A notificação será apresentada também dez minutos antes do horário agendado.

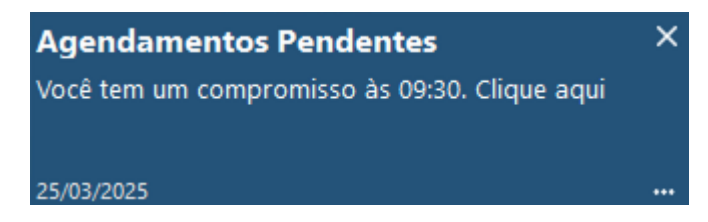

Ao clicar na notificação, será exibida a tela abaixo, onde será possível cancelar o agendamento, marcá-lo como realizado ou adiá-lo.

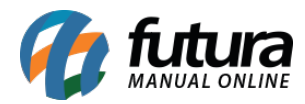

| Agendamento F<br>2101-CLIENTE FISICO C | <b>Pendente - 25/0</b><br>EARA - (R) | 3/2025 09:3 | 80 às 09   | :45            |       | Х        |
|----------------------------------------|--------------------------------------|-------------|------------|----------------|-------|----------|
|                                        |                                      |             | Comando    | s              |       |          |
|                                        |                                      |             | Adiar por  | 15 Minutos     | ~     | Executar |
|                                        |                                      |             | Adiar para | 25/03/2025 🗎 0 | )9:26 |          |
|                                        |                                      | 0           |            | 25/03/2025 🗎 1 | 0:26  | Executar |
| Agendamento Realizado                  | Cancelar Agendamento                 |             |            |                |       |          |

Caso o usuário não marque o agendamento como realizado, o sistema continuará notificando-o sempre que for aberto, até que o status do agendamento seja alterado. Essa notificação será repetida por um período de três dias. Caso o status não seja alterado dentro desse prazo, o sistema cancelará automaticamente o agendamento e as notificações não aparecerão mais para o funcionário.

O módulo também esta presente nos sistemas: Futura OS, Gerenciador Interno, Futura e Futura Vendas Externas.

# 4 - Envio automático de contingência - NFe e MDFe

## **Caminho:** *Fiscal > NFe Eventos > Envio de Contingência*

Nesta versão, foi implementada uma funcionalidade essencial para otimizar o envio automático das Notas Fiscais Eletrônicas (NF-e) e do Manifesto Eletrônico de Documentos Fiscais (MDF-e) que foram emitidos em contingência.

O sistema realizará, de forma automatizada, a busca por esses documentos fiscais pendentes a cada 1 hora e tentará efetuar a transmissão junto à SEFAZ. Esse processo ocorre sem a necessidade de intervenção do usuário.

Caso a transmissão seja bem-sucedida, será exibido um aviso informando que os documentos fiscais foram devidamente emitidos e registrados na SEFAZ. No entanto, caso ocorra algum erro que impeça a transmissão, o sistema também apresentará uma notificação detalhando o problema encontrado, permitindo que o usuário tome as devidas

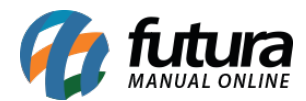

providências.

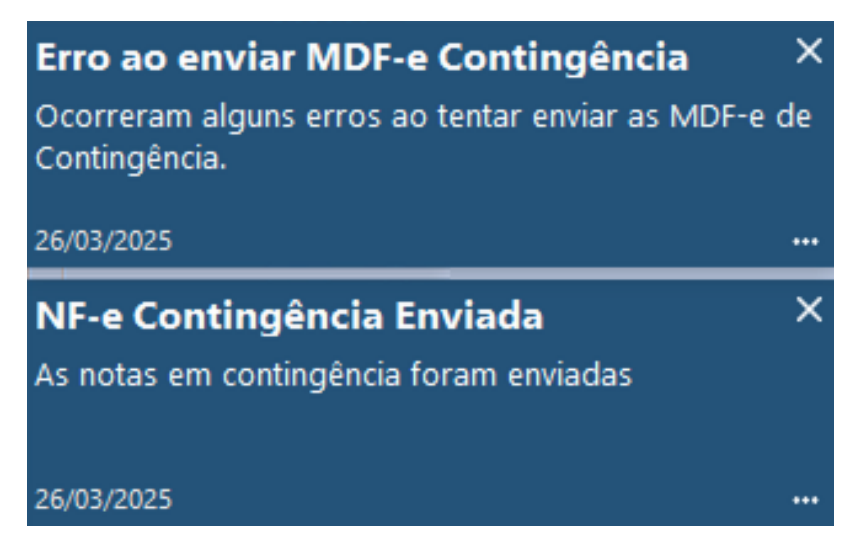

Além disso, para facilitar a gestão e a resolução de eventuais pendências, ao clicar sobre o aviso, o usuário será automaticamente redirecionado para a tela de envio manual. Dessa forma, poderá revisar as informações, corrigir eventuais inconsistências e tentar novamente a transmissão dos documentos fiscais.

# 5 - Parâmetros por Empresa - Certificado Digital do Responsável

**Caminho:** <u>Configurações > Parâmetros por empresa > Configurações > 5 - Certificado</u> <u>Digital do Responsável</u>

Nesta versão, foi incluso dentro dos Parâmetros por Empresa, a opção para vincular o Certificado Digital do Responsável da Empresa E-CPF, a qual é necessária para realizar a importação da API DUIMP.

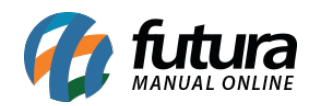

ଚ୍ଚ କ

| Parâmetros Por Empresa ×              |                     |                    |                        |               |
|---------------------------------------|---------------------|--------------------|------------------------|---------------|
| Editar [F3] Excluir                   | Gravar [F10]        | Cancelar [F9]      | Pesquisar [F12]        |               |
| Consulta Configurações Avan           | çadas               |                    |                        |               |
| 1 EMPRESA LUCRO PRESUM                | IIDO - (R)          |                    |                        | <i>•</i>      |
| 1 - Certificado Digital 2 - Impress   | os 3 - NF-e 4 - MDF | -e 5 - Certificado | Digital do Responsável |               |
| Induir Alterar Exclu                  | •                   |                    |                        |               |
| 1 - Tipo                              |                     | ~                  |                        |               |
| 2 - Meu certificado já esta instalado |                     | ~                  |                        |               |
| 3 - Certificado Nro. Serie            |                     |                    | Q                      |               |
| 4 - Caminho do Arquivo                |                     |                    | 8                      |               |
| 5 - Senha                             |                     |                    |                        |               |
| 6 - Responsável                       | Q                   |                    | 🖋 Gravar               | Cancelar      |
|                                       |                     |                    |                        |               |
|                                       | Certificados        |                    | Da                     | ta Vencimento |

Observação: O certificado do Responsável deve ser do tipo A1.

Os campos destacados abaixo serão de preenchimento obrigatório:

1 - Tipo: Traz por padrão a opção A1. (Campo desabilitado para alterações manuais).

**2 - Meu certificado já está instalado**: Traz por padrão a opção Não. (Campo desabilitado para alterações manuais).

**3 - Certificado Nro. Série**: Informa o Número de Série do Certificado. (Campo desabilitado para alterações manuais).

**4 - Caminho do Arquivo**: Insira o caminho do arquivo, caso o mesmo não esteja instalado em seu computador.

5 - Senha: Digite a senha do certificado.

6 - Responsável: Indique quem é o responsável legal pela Empresa E-CPF.

6 - Melhorias no botão de ajuda do dashboard

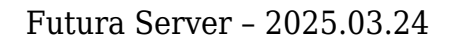

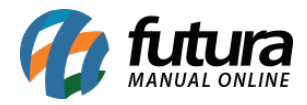

Nesta versão, os botões de **?** dos cartões do *dashboard* foi alterado para integrar com o manual online, visando uma melhor explicação da informação apresentada.

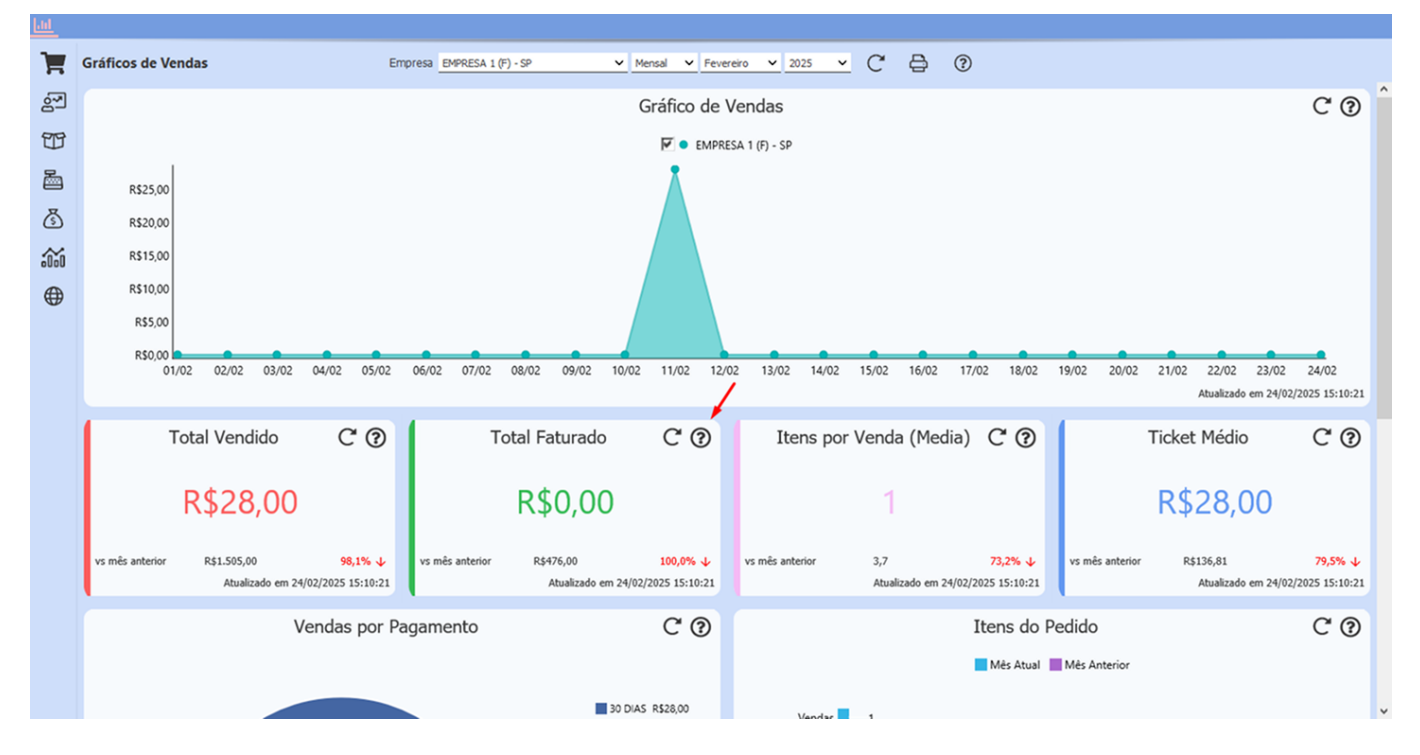

Ao clicar, será aberto uma janela com o tópico do manual online, referente ao cartão:

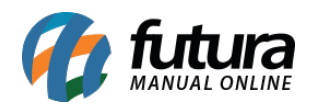

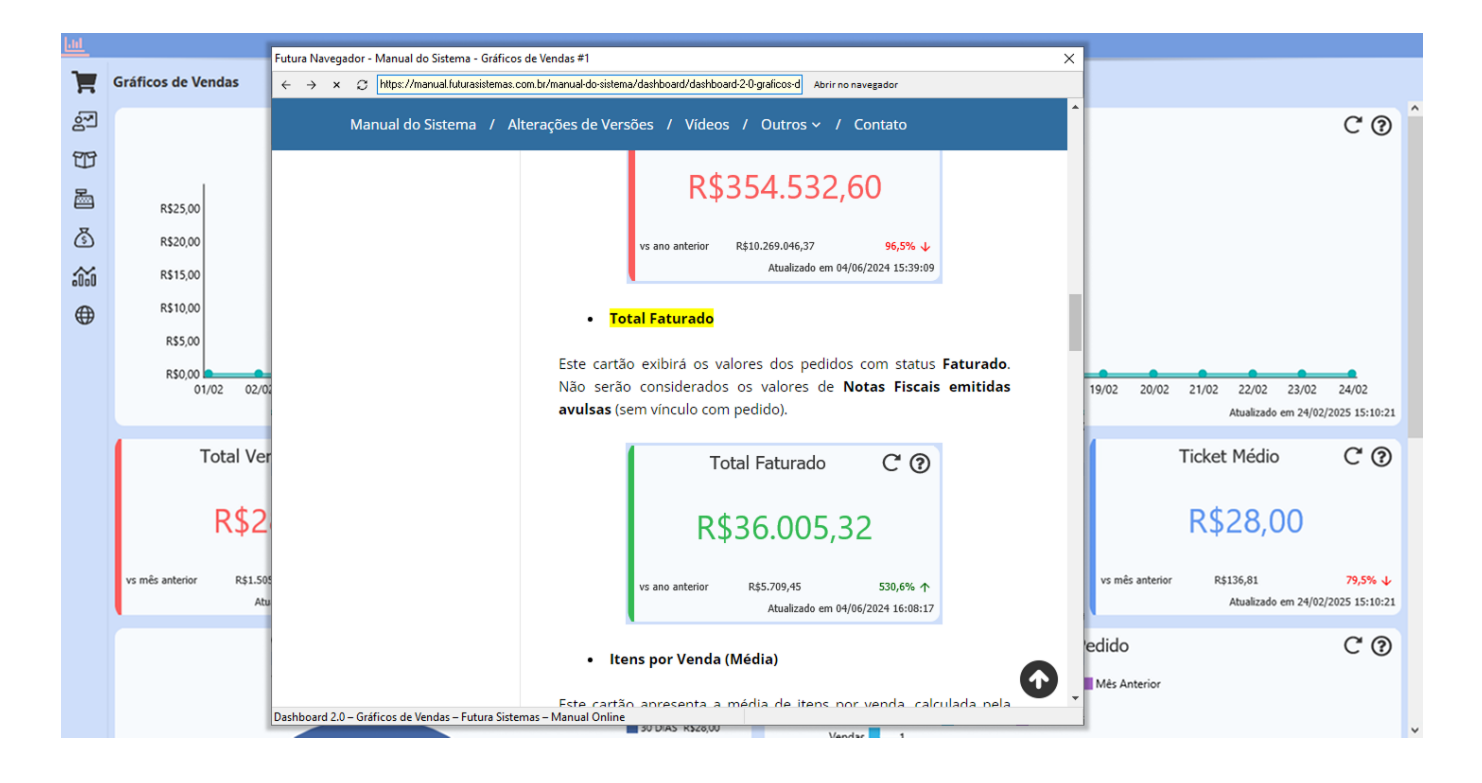

Também foi implementado o botão de **Abrir no navegador**, que abrirá o manual diretamente no navegador do cliente.

## 7 - Código CSRT - Estado do Paraná

#### **Caminho:** <u>Configurações > Parâmetros por Empresa</u>

De acordo com a norma técnica NT2018\_20005\_v1\_40, foi incluso nos parâmetros a inclusão dos campos: Token CSRT e ID CSRT.

A obrigatoriedade do preenchimento desses campos aplica-se exclusivamente ao estado do Paraná, em conformidade com a legislação estadual vigente.

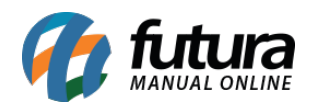

| Parâmetros Por Empresa 🗴            |                                                             |                      |                    |                    |                  |              |            |                 |                 |                      |      | • |
|-------------------------------------|-------------------------------------------------------------|----------------------|--------------------|--------------------|------------------|--------------|------------|-----------------|-----------------|----------------------|------|---|
| Editar (F3) Excluir                 | Gravar [F10] Cancelar [F9] 💊 Pesquisar [F12]                |                      |                    |                    |                  |              |            |                 |                 |                      |      |   |
| Consulta Configurações Avanç        | adas                                                        |                      |                    |                    |                  |              |            |                 |                 |                      |      |   |
| 2 EMPRESA SIMPLES NACION            | VAL - (R)                                                   | ø                    |                    |                    |                  |              |            |                 | Car             | regar do Repositório | •    |   |
| 1 - Empresa 2 - Geral 3 - Nota F    | iscal Serviço 4 - Nota Fiscal Outros 5 - Impressos 6 - NF-e | 7 - NFP 8 - NF       | C-e 9 - Certificad | o Digital 10 - SAT | 11 - Tipos de Pe | edido Padrão | 12 - MDF-e | 13 - Mensalidad | e 14 - SiteMerc | ado 15 - WhatsAp     | op I | Þ |
| 1 - Série/NF-e                      |                                                             | 22 - Logo da Emp     | resa para o Danfe  |                    |                  |              |            |                 |                 |                      |      |   |
| 2 - Último Número Impresso          | 0                                                           |                      |                    |                    |                  |              |            |                 |                 |                      |      |   |
| 3 - Formato Impressão do Danfe      | Retrato 🗸                                                   | Teste                |                    |                    |                  |              |            |                 |                 |                      |      |   |
| 4 - Layout                          | 4.00 ~                                                      | Parametros por Empre | Ra NFo             |                    |                  |              |            |                 |                 |                      |      |   |
| 5 - Indicação Presença Padrão       | Nenhum 🗸                                                    |                      | Excluir            |                    |                  |              |            |                 |                 |                      |      |   |
| 6 - NF-e Operação Finalidade Padrão | Nenhum 🗸                                                    |                      |                    |                    |                  |              |            |                 |                 |                      |      |   |
| 7 - Forma Emissão Padrão            | Normal ~                                                    |                      |                    |                    |                  |              |            |                 |                 |                      |      |   |
| 8 - Imprimir o Nro do Pedido        | Não 🗸                                                       |                      | Autorização de ace | esso ao XML        |                  |              |            |                 |                 |                      |      |   |
| 9 - Identificação de Ambiente       | Homologação 🗸                                               |                      | CNPJ/CPF           |                    | Adicionar        |              |            |                 |                 |                      |      |   |
| 10 - Utiliza Danfe de Importação    | Sim 🗸                                                       |                      |                    | CNPJ/CPF           |                  |              |            |                 |                 |                      |      |   |
| 11 - Modelo de Layout da Danfe      | Novo 🗸                                                      |                      |                    |                    |                  |              |            |                 |                 |                      |      |   |
| 12 - Endereço de Entrega na Nfe     | Endereço Principal 🗸 🗸                                      |                      |                    |                    |                  |              |            |                 |                 |                      |      |   |
| 13 - E-Mail Padrão Para Envio       | 101 G E-MAIL TESTE                                          | ø                    |                    |                    |                  |              |            |                 |                 |                      |      |   |
| 14 - Repositório                    | C:\Futura\NFE                                               | 0                    |                    |                    |                  |              |            |                 |                 |                      |      |   |
| 15 - Logo da Empresa para o Danfe   |                                                             | 0                    |                    |                    |                  |              |            |                 |                 |                      |      |   |
| 16 - Utiliza GNRE Online            | Não 🗸                                                       |                      |                    |                    |                  |              |            |                 |                 |                      |      |   |
| 17 - Layout GNRE                    | Layout 2.00 V                                               |                      |                    |                    |                  |              |            |                 |                 |                      |      |   |
| 18 - Gera GNRE Online para DIFAL    | Não 🗸                                                       |                      |                    |                    | ~ 0              |              |            |                 |                 |                      |      |   |
| 19 - Token CSRT                     |                                                             |                      |                    | _                  | ې يې             |              |            |                 |                 |                      |      |   |
| 20 - ID CSRT                        |                                                             |                      |                    | Remover            |                  |              |            |                 |                 |                      |      |   |
| 21 - Gera GNRE Online para FCP      | Não 🗸                                                       |                      |                    |                    |                  |              |            |                 |                 |                      |      |   |
| 22 - Corrige GTIN automaticamente   | Não 💛 (validações : 890,891,892,894)                        |                      |                    |                    |                  |              |            |                 |                 |                      |      |   |
|                                     |                                                             |                      |                    |                    |                  |              |            |                 |                 |                      |      |   |
|                                     |                                                             |                      |                    |                    |                  |              |            |                 |                 |                      |      |   |
|                                     |                                                             |                      |                    |                    |                  |              |            |                 |                 |                      |      |   |

## 8 - Devolução de Nota Fiscal - IVA

Nesta versão foi alterada a regra fiscal de devolução de acordo com a nota técnica NT2019\_01\_v1\_64. Agora, ao realizar a devolução de uma nota fiscal a qual contenha o Tipo de ICMS ST como IVA, o mesmo será incluso na nota automaticamente.

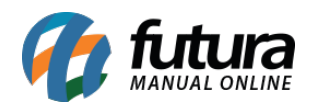

| Cadastros Est             | toque Vendas   | Fiscal Contas a Rec    | eber Contas a Pa    | agar Conta Co    | orrente Impre   | essos Etiqueta  | s Relator     | rios Exportar    | Importar Co     | nfiguraçõe | s Minha Co | nta (Futura) Futu | ıra Pix      |           |    |   | 0        |
|---------------------------|----------------|------------------------|---------------------|------------------|-----------------|-----------------|---------------|------------------|-----------------|------------|------------|-------------------|--------------|-----------|----|---|----------|
|                           | e aqui para    | pesquisar              |                     | Links Uter       | s 🔻 Outras S    | Soluções 👻      |               | Clique Aq        | ui Para Licei   | nciar!     |            | cesso Remoto F    | •utura · 📅 · | •••• •    |    |   | V        |
| Parämetro<br>Neuro (Trail | os Por Empresa | Outras informações o   | do item - [ESC] pa  | ara concluir     |                 |                 |               |                  |                 |            |            |                   |              |           |    | × | -        |
| Novo [F2]                 | Editar (F.     | Impostos Partilha      | de ICMS (Indica     | dor de Escala    | Outros Impo     | stos Grupo      | Tributação    | o do ICMS = 60   | Icms Monof      | ásico = 61 | Crédito Pr | esumido           |              |           |    |   |          |
| Consulta D                | ligitacao      | Tion                   |                     |                  | Nenhum          | ~               |               |                  |                 |            |            |                   |              |           |    |   |          |
| Empresa                   | 19             | Aliquota               |                     |                  | Trennum         | 0.0000          |               |                  |                 |            |            |                   |              |           |    |   |          |
| Tipo de Pedido            | 2 4            | Aliquotu               |                     |                  |                 | 0,00000         |               |                  |                 |            |            |                   |              |           |    |   |          |
| Cliente/Forn.             | 2402           | Enquadramento IPI      |                     |                  | 999 - Tribu     | utação nor 🗸    |               |                  |                 |            |            |                   |              |           |    |   |          |
| CFOP                      | 2405 3         | Classificacao Fiscal   |                     |                  | 33049100        | Q               |               |                  |                 |            |            |                   |              |           |    |   |          |
| Produto [Alt +            | P] Transp. /   | CEST                   |                     |                  | 20.013.00       | Q               | Pós, incluído | os os compactos. |                 | ø          |            |                   |              |           |    |   |          |
| Novo [Ctrl+               | -N] Altera     | IVA (pMVAST)           |                     |                  |                 | 86,70000        |               |                  |                 |            |            |                   |              |           |    |   |          |
| Produto                   | 101 🔍          | ICMS Aliq. Interna (pI | CMSST)              |                  |                 | 25,00000        |               |                  |                 |            |            |                   |              |           |    |   |          |
| Qtde                      | 1,00           | Unidade de Tributa     | cão                 |                  |                 |                 |               |                  |                 |            |            |                   |              |           |    |   |          |
| CST ICMS                  | 010            | Unidade Trib           | çao                 |                  | UNTD            | ~               | x             |                  |                 |            |            |                   |              |           |    |   |          |
| CST IPI                   | 49 - Outras ∨  | Quantidade Trib        |                     |                  | onab            | 1.00            |               |                  |                 |            |            |                   |              |           |    |   |          |
| ICMS ST Tipo              | IVA V          | VI. Unitario Trib      |                     |                  |                 | 12 62000        |               |                  |                 |            |            |                   |              |           |    |   |          |
| + PIS/COF                 | INS            | FAN Trib               |                     |                  | SEM GTIN        |                 |               |                  |                 |            |            |                   |              |           |    |   |          |
| =+ F.C.P. (FU             | indo de Com    | Outras Informaçõe      | 5                   |                  |                 |                 |               |                  |                 |            |            |                   |              |           |    |   |          |
| ltem Cód. Pi              | roduto Und.    | Nro do Ped. Compra ()  | Ped)                |                  |                 |                 |               |                  |                 |            |            |                   |              |           |    |   | ECI      |
| 1                         | 101 UNID       | Sequencia no Ped. Cor  | nora (nItemPed)     |                  |                 | 0               |               |                  |                 |            |            |                   |              |           |    |   |          |
|                           |                | Código do benefício    |                     |                  |                 |                 |               |                  |                 |            |            |                   |              |           |    |   |          |
|                           |                | 2                      |                     |                  |                 |                 |               |                  |                 |            |            |                   |              |           |    |   |          |
|                           |                | Observação             |                     |                  |                 |                 |               |                  |                 |            |            |                   |              |           |    |   |          |
|                           |                | CEST: 20.013.00 BC IO  | CMS retido R\$ 24,5 | 0 VI ICMS retido | R\$ 4,61 Imp Re | et ST-Prot ICMS | 164/10        |                  |                 |            |            |                   |              |           |    |   |          |
|                           |                |                        |                     |                  |                 |                 |               |                  |                 |            |            |                   |              |           |    |   |          |
|                           |                |                        |                     |                  |                 |                 |               |                  |                 |            |            |                   |              |           |    |   |          |
|                           |                | Observação Fiscal      |                     |                  |                 |                 |               |                  |                 |            |            |                   |              |           |    |   |          |
|                           |                |                        |                     |                  |                 |                 |               |                  |                 |            |            |                   |              |           |    | 0 |          |
|                           |                |                        |                     |                  |                 |                 |               |                  |                 |            |            |                   |              |           |    |   |          |
|                           |                |                        |                     |                  |                 |                 |               |                  |                 |            |            |                   |              |           |    |   | \$P (\$) |
| Base ICMS                 | Base ICMS ST   |                        |                     |                  |                 |                 |               |                  |                 |            |            |                   |              |           |    |   |          |
| Valor ICMS                | Valor ICMS ST  | VOIUT 1F 1 VOIU        | ST N. ALL. VOID I   |                  |                 | Granket. U      | 01115.        | 1010 011010      | CILO 11 19C1109 | VOID       | AUCS. 10   |                   | ADIOX IIID   | Utarinuta |    | ø |          |
| 1,51                      | 1 4,6          | 1 0,50                 | 0,00                | 0,00             | 0,00            | 0,00            | 0,            | ,34 C            | ,00             | 0,00       | 0,00       | 0,00              | 0,00         | 17,3      | 73 |   |          |

## 9 - Crédito Presumido na Nota Fiscal

Caminho: Fiscal> NFe Cadastro> Nfe - Digitação

#### Botão: Outras Info. > aba: Crédito Presumido

Nesta versão foi implementado a opção para informar o **crédito presumido**, diretamente nas notas fiscais. Existe o campo do crédito presumido, onde pode estar informando o **Código de Beneficio Fiscal de Crédito** ou **Percentual do Crédito Presumido**, de cada item.

Observação: Calculo da N.F deixar, Somente Totaliza Impostos.

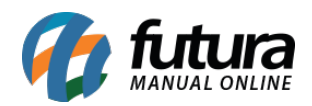

| 1     | Digitação   | de Nota Fiscal 🗦    | $\sim$         |              |             |               |               |               |               |                |            |                 |                |                     |                 |             |                  |            |         |  | -       |
|-------|-------------|---------------------|----------------|--------------|-------------|---------------|---------------|---------------|---------------|----------------|------------|-----------------|----------------|---------------------|-----------------|-------------|------------------|------------|---------|--|---------|
|       | Novo [F2]   | Editar (F3          | ) Ex           | duir         | Gravar      | [F10] C       | Cancelar [F9] |               |               | Gerar/Impri    | mir NFE    | - 0             | NRE Pr         | e-Visualizar DANFE  | Mais Opp        | ções 👻      |                  |            |         |  |         |
| Cor   | nsulta (    | Digitacao           |                |              |             |               |               |               |               |                |            |                 |                |                     |                 |             |                  |            |         |  |         |
| Emp   | resa        | 1 🔾                 | EMPRESA 1      | (F)          |             |               | 🖍 SC 👘        | Тіро          | Ve            | nda            | ø          |                 |                | Norn                | nal             |             |                  |            |         |  |         |
| Tipo  | de Pedido   | 1 🔾                 | VENDA          |              |             |               | Tipo I        | Emissão NFE N | ormal         | ~              | Status 🖊   | guardando I     | mpressão       | Nº Ped.             | 1               |             |                  |            |         |  |         |
| Clier | te/Forn.    | 8001 🔾              | / -            | ø            | CRÉDITO P   | RESUMIDO      |               |               |               | ſ              | DF C       | alculo da N. F. | Soment         | e Totaliza Impostos | ~               | Evento      | os Disponíveis   | •          |         |  |         |
| CFO   | Ρ           | 6102                | Modelo 55      | ~            | Nº Nota     |               | 0 S           | érie 92       | Dat           | a Emissão 31/  | 03/2025 09 | 49:08 D         | ata Entrada/Sa | da 31/03/2025 09    | :49:08 Gera     | ar Pedido 👻 | Inventário O     | nine       |         |  |         |
| Pro   | duto (Alt   | P] Transp. / (      | Obs. [Alt + T] | Importaçã    | io [Alt+I]  | NFE Ent       | rada Ant. Tr  | ibutária Out  | tras Informaç | ões [Alt + O]  | Serviços ( | Alt+S] End      | ereços Pag     | mentos Carta        | de Correção - C | Ce Doc. Fis | cal Referenciado | Duplicatas |         |  |         |
|       | Novo [Ctrl- | HN] Alterar         | Exduir         |              |             |               |               |               |               |                |            |                 |                |                     |                 |             |                  |            |         |  |         |
|       | Produto     | 135201 🔾            | Cod. Barras    | 210000202    | 5877 🔾      | Ref. 13       | 35201 🔍 ÁF    | VORE DE NATA  | L 100% EM P   | VC- 1,50 M VER | DE - REF.: | A-01 Unc        | L PC 🔍         | CFOR                | 6102            | 0           | lutras Info.     | ]          |         |  |         |
|       | Qtde        | 2,00                | VI. Unit       | 2,000        | 1 000       | fotal Bruto   | 4,00          | % Out. Desp   | 0,00000       | VI. Out. Desp  | 0,00       | % Desc          | . 0,00000      | VI Desc             | 0,00            | Altera      | ar Desc.(Alt+D)  |            |         |  |         |
|       | CST ICMS    | 000                 | CSOS           | 900 - Outri  | ~           | Bc. ICMS      | 4,00          | % ICMS        | 7,00000       | VI. ICMS       | 0,2        | Red. ICM        | s 0,00000      |                     |                 | Altera      | ição em Lote 🛛 👻 |            |         |  |         |
| 0     | utras info  | mações do item      | - [ESC] para   | concluir     |             |               |               |               |               |                |            | _               |                |                     |                 |             |                  | ×          |         |  |         |
| Ir    | npostos     | Partilha de ICM     | S Indicado     | or de Escala | Outros In   | npostos       | Grupo Tribu   | tação do ICMS | = 60 (Icm:    | s Monofásico = | 61 Cré     | dito Presumid   | •              |                     |                 |             |                  |            |         |  |         |
|       | Tipo        |                     |                | Cálo         | ulo automát | ico pela base | de ICMS       |               |               | ~              | _          |                 | _              |                     |                 |             |                  |            |         |  |         |
|       | Códico de   | Benefício Fiscal de | Crédito        | TES          | TE02020     |               |               |               |               |                |            |                 |                |                     |                 |             |                  |            |         |  |         |
|       | Percentual  | do Crédito Presu    | mido           |              |             | 2.00000       |               |               |               |                |            |                 |                |                     |                 |             |                  |            | Nro ECI |  | ^       |
| Þ     | Valor do C  | édito Presumido     |                |              |             | 0,08          |               |               |               |                |            |                 |                |                     |                 |             |                  |            |         |  |         |
| 1     |             |                     |                |              |             |               |               |               |               |                |            |                 |                |                     |                 |             |                  |            |         |  |         |
|       |             |                     |                |              |             |               |               |               |               |                |            |                 |                |                     |                 |             |                  |            |         |  |         |
|       |             |                     |                |              |             |               |               |               |               |                |            |                 |                |                     |                 |             |                  |            |         |  |         |
|       |             |                     |                |              |             |               |               |               |               |                |            |                 |                |                     |                 |             |                  |            |         |  |         |
|       |             |                     |                |              |             |               |               |               |               |                |            |                 |                |                     |                 |             |                  |            |         |  |         |
|       |             |                     |                |              |             |               |               |               |               |                |            |                 |                |                     |                 |             |                  |            |         |  |         |
|       |             |                     |                |              |             |               |               |               |               |                |            |                 |                |                     |                 |             |                  |            |         |  |         |
|       |             |                     |                |              |             |               |               |               |               |                |            |                 |                |                     |                 |             |                  |            |         |  |         |
|       |             |                     |                |              |             |               |               |               |               |                |            |                 |                |                     |                 |             |                  |            |         |  |         |
|       |             |                     |                |              |             |               |               |               |               |                |            |                 |                |                     |                 |             |                  |            |         |  | ଞ୍ଜ ୍ ୍ |
| 1     |             |                     |                |              |             |               |               |               |               |                |            |                 |                |                     |                 |             |                  |            |         |  |         |
| ۷     |             |                     |                |              |             |               |               |               |               |                |            |                 |                |                     |                 |             |                  |            |         |  |         |
|       |             |                     |                |              |             |               |               |               |               |                |            |                 |                |                     |                 |             |                  |            |         |  |         |

Caso todos os itens na DANFE, possuam **Código de Beneficio** e **Percentual de Crédito** iguais, é possível indicá-los em lote.

|       | Outras Info.              |         |
|-------|---------------------------|---------|
|       | Alterar Desc.(Alt+D)      |         |
|       | Alteração em Lote 🛛 👻     |         |
|       | <u>A</u> tualizar ICMS    |         |
|       | A <u>t</u> ualizar IPI    |         |
|       | At <u>u</u> alizar CFOP   |         |
|       | Atua <u>l</u> izar PIS    |         |
| [Ctrl | Atual <u>i</u> zar Cofins |         |
| 1     | Atualizar Créd. Presumido | Nro. FC |
| ,00   | 10,00000                  | 1       |
| ,00   | 13,01000                  |         |

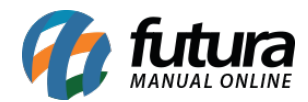

| Atualização de Itens da Nota Fiscal - [ESC] para sair |                                                |  |  |  |  |  |  |  |  |
|-------------------------------------------------------|------------------------------------------------|--|--|--|--|--|--|--|--|
| Impostos Crédito Presumido                            |                                                |  |  |  |  |  |  |  |  |
|                                                       |                                                |  |  |  |  |  |  |  |  |
| Tipo                                                  | Nenhum 🗸                                       |  |  |  |  |  |  |  |  |
| Código do Benefício                                   | Cálculo automático pela base de ICMS<br>Manual |  |  |  |  |  |  |  |  |
| Percentual                                            | Nenhum                                         |  |  |  |  |  |  |  |  |
|                                                       |                                                |  |  |  |  |  |  |  |  |
| Valor                                                 | 0,00                                           |  |  |  |  |  |  |  |  |
|                                                       |                                                |  |  |  |  |  |  |  |  |
|                                                       |                                                |  |  |  |  |  |  |  |  |
|                                                       |                                                |  |  |  |  |  |  |  |  |
| Atualizar                                             | Cancelar                                       |  |  |  |  |  |  |  |  |
|                                                       |                                                |  |  |  |  |  |  |  |  |